## Чистка истории браузера (КЭШ и куки)

Для чистки истории браузера необходимо:

1. Открыть браузер и в правом верхнем углу нажать три точки или полоски

| 🛈 Школ        | х і 🕥 Учеб⊢ Х              | 🕥 Класс 🗙      | +        |        |           |  |
|---------------|----------------------------|----------------|----------|--------|-----------|--|
|               |                            | ☆              | 8 0      |        | Д         |  |
|               | Новая вкладка              | а              |          |        | Ctrl + T  |  |
| *             | Новое окно                 |                |          |        | Ctrl + N  |  |
|               | Новое окно в               | режиме инкогни | то       | Ctrl + | Shift + N |  |
| возникшей с   | История                    |                |          |        |           |  |
|               | Загрузки                   |                |          |        | Ctrl + J  |  |
|               | Закладки                   |                |          |        |           |  |
|               | Масштаб                    |                | - 1      | .00 %  | • CC      |  |
|               | Печать                     |                |          |        | Ctrl + P  |  |
| e 9           | Трансляция                 |                |          |        |           |  |
| на, Яна, Тать | Найти                      |                |          |        | Ctrl + F  |  |
|               | Дополнительные инструменты |                |          |        |           |  |
| бираете исто  | Изменить                   | Вырезать       | Копирова | ть     | Вставить  |  |
| ажений" "Ф    | Настройки                  |                |          |        |           |  |
|               | Справка                    |                |          |        |           |  |
| натся.        | Выход                      |                |          |        |           |  |

## 2. Выбрать историю

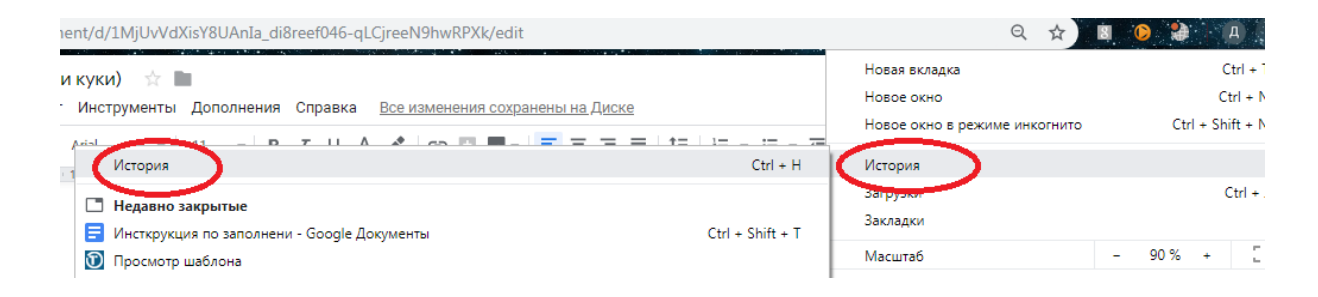

## 3. Перейти в историю просмотров и нажать "Очистить историю"

| История                                      |                 | Q. Искать в истории                                                              |   |
|----------------------------------------------|-----------------|----------------------------------------------------------------------------------|---|
| История Chrome<br>Вкладки с других устройств | Сегодня - пятни | ца, 11 октября 2019 г.                                                           |   |
| Очистить историю                             | 10:37           | G Отчистка истории браузера(КЭШ и куки) - Google Документы docs.google.com       | : |
|                                              | 10:34           | M Электронный журнал - soloviev-da@i.home-edu.ru - почта i-Школа mail.google.com | : |
|                                              | 10:34           | M Электронный журнал - soloviev-da@i.home-edu.ru - почта i-Школа mail.google.com | : |
|                                              | 10:34           | M Электронный журнал - soloviev-da@i.home-edu.ru - почта i-Школа mail.google.com | : |
|                                              | 10:33           | 🗑 Классный журнал iclass.home-edu.ru                                             | : |

## 4. После перехода, выбрать временной диапазон "Все время"

| Очи            | стить историю                                                                                                    |  |  |  |
|----------------|----------------------------------------------------------------------------------------------------|--|--|--|
|                | Основные настройки Дополнительные                                                                                           |  |  |  |
| Вре            | иенной диапазон Все время -                                                                                                 |  |  |  |
|                | История браузера<br>5 553 записи (не считая данных на синхронизируемых устройствах)                                         |  |  |  |
| ✓              | История скачиваний<br>10 записей                                                                                            |  |  |  |
| <b>~</b>       | Файлы cookie и другие данные сайтов<br>С 2 357 сайтов (вы останетесь в аккаунте Google)                                     |  |  |  |
| <b>~</b>       | Изображения и другие файлы, сохраненные в кеше<br>320 МБ                                                                    |  |  |  |
|                | Пароли и другие данные для входа<br>115 паролей (для home-edu.ru, mail.ru и ещё 113, синхронизировано)                      |  |  |  |
|                | Данные для автозаполнения                                                                                                   |  |  |  |
|                | Отмена Удалить данные                                                                                                    |  |  |  |
|                | Дмитрий Соловьёв<br>© Синхронизация с solovey7887@gmail.com                                                                 |  |  |  |
| Чтоб<br>их в а | ы удалить данные о работе в браузере с этого устройства, но сохранить<br>аккаунте Google, <mark>выйдите из системы</mark> . |  |  |  |

5. После поставить галочки: "История браузеров", "Истории скачиваний", "Изображения и др.", "Файлы соокіе и др". Нажать на кнопку "Удалить данные".

В данном случае интерфейс выглядит так, в Вашем случае или в другом браузере может немного отличатся.